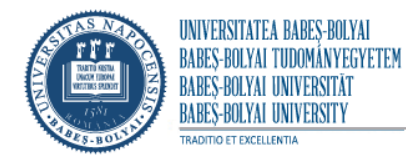

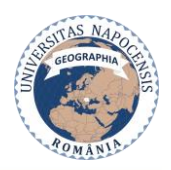

## Stimați studenți,

Pentru a veni în întâmpinarea nevoilor dumneavoastră și pentru a asigura derularea cât mai armonioasă a activităților în regim online, vă încurajăm să urmați pașii de înregistrare pe platforma Microsoft Teams și, implicit, de înscriere și participare la clasele online create de către cadrele didactice titulare, conform cu disciplinele prevăzute în planul de învățământ al fiecărui an de studiu.

Studenții vor primi codurile de acces către clasele create de la fiecare cadru didactic titular, în timp util, pentru a putea participa la cursurile și seminariile programate conform cu orarul afișat.

Mai jos, veți putea observa pașii pe care trebuie să-i urmați, de la faza 1 - înscriere pe platforma MS Teams, utilizând credențialele de student, până la faza 4 – participarea la activitățile de predare – învățare – evaluare online.

Va dorim mult succes în noul an universitar, cu activități productive și rezultate pe măsură!

# Faza 1 - Înregistrare pe platforma Microsoft Teams

Pas 1. Accesați platforma Microsoft Teams pe internet – aveți opțiunea de a lucra pe web sau să descărcați și să instalația aplicația desktop pe calculatorul propriu.

Pas 2. Introduceți credențialele dumneavoastră folosind tutorialul oferit de către Direcția Tehnologiei Informației și Comunicațiilor, Universitatea Babeș-Bolyai (documentații MS-Teams pentru studenți) – URL 1: <u>https://dtic.ubbcluj.ro/documentatii-ms-teams-</u> studenti/?fbclid=IwAR0x0srzZv536cA7sfZktc6Fbu5o4ymhFigt-1UsZOpW5xEe1L1mV8DBfCQ

URL 2: https://dtic.ubbcluj.ro/wp-

<u>content/uploads/2020/09/tutorial\_studenti\_MS\_Teams\_sep\_2020\_V3.pdf?fbclid=IwAR0x0srzZv536cA7</u> <u>sfZktc6Fbu5o4ymhFigt-1UsZ0pW5xEe1L1mV8DBfCQ</u>

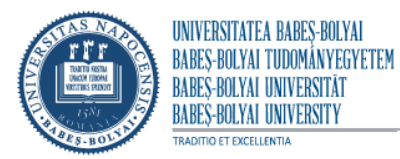

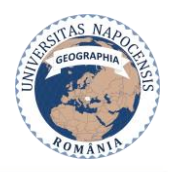

0

FACULTATEA DE GEOGRAFIE Cluj-Napoca, Str. Clinicilor 5-7 Tel: 0264-591807; Fax: 0264-597988

#### Faza 2. Înscrierea în clasele dorite

Pas 1. Accesați contul personal MsTeams

| < >           |                                             | [                          | Q. Search                           | EG – 🗆 X     |
|---------------|---------------------------------------------|----------------------------|-------------------------------------|--------------|
| L<br>Activity | Feed $$                                     | 7 🕸                        | To: Enter name, email, group or tag | $\checkmark$ |
| Chat<br>Teams | You will see mentio<br>and other notificati | ins, replies<br>ions here. |                                     |              |
| assignments   |                                             |                            |                                     |              |
| E Calendar    |                                             |                            |                                     |              |
|               |                                             |                            |                                     |              |
|               |                                             |                            |                                     |              |
| Apps          |                                             |                            | Type a new message                  |              |
| ?<br>Help     |                                             |                            |                                     | ⊳            |

**Notă**: Se va observa banda din stânga de culoare albastru închis, unde apar mai multe secțiuni/componente ale paginii , de exemplu (de sus în jos): Activity, Chat, Teams , etc.

| Pas 2. Accesăm (prin click) se | <b>cțiunea</b> / icoana <b>Teams</b> | și va apărea pe pagina | principală opțiunea Join or |
|--------------------------------|--------------------------------------|------------------------|-----------------------------|
| create a team                  |                                      |                        |                             |

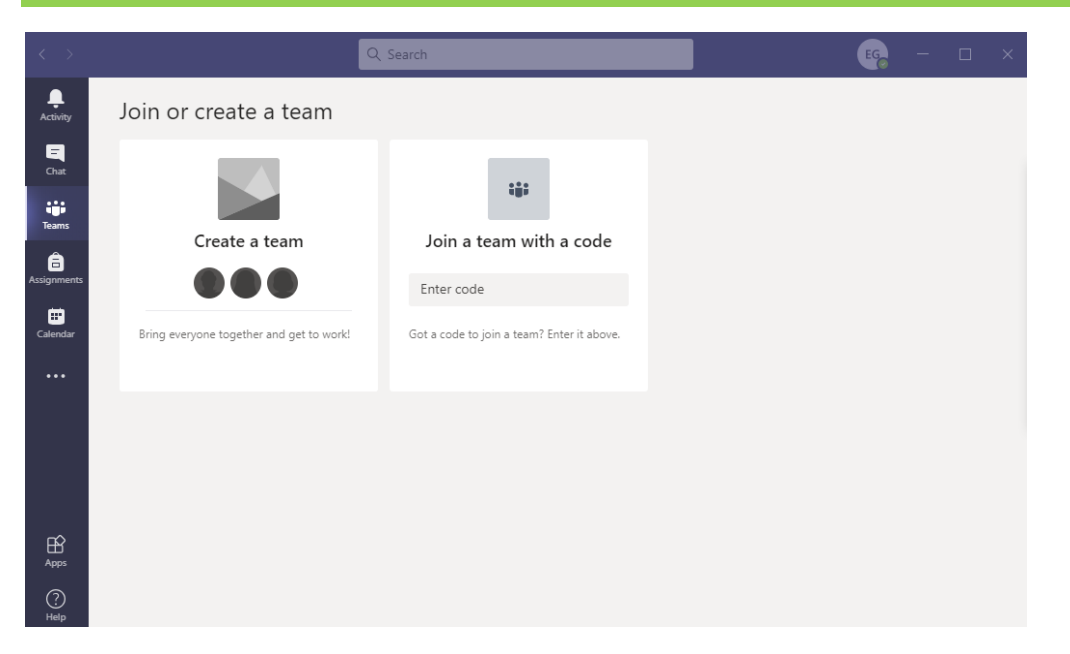

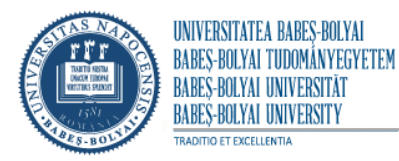

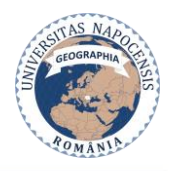

**Pas 3.** In fereastra **Join a team with a code**, inserați codul de acces la clasa la care trebuie să vă înscrieți și apoi Click pe **Join team** 

| < >           | Q                                        | Search                  | EG | — | × |
|---------------|------------------------------------------|-------------------------|----|---|---|
| L<br>Activity | Join or create a team                    |                         |    |   |   |
| Chat<br>Teams |                                          | ***                     |    |   |   |
| assignments   | Create a team                            | Join a team with a code |    |   |   |
| Calendar      | Bring everyone together and get to work! | Join team               |    |   |   |
| H<br>Apps     |                                          |                         |    |   |   |
| ?<br>Help     |                                          |                         |    |   |   |

**Notă**: Va apărea o imagine similară cu cea de mai jos – înseamnând că ați fost înscris cu succes la clasa dorită.

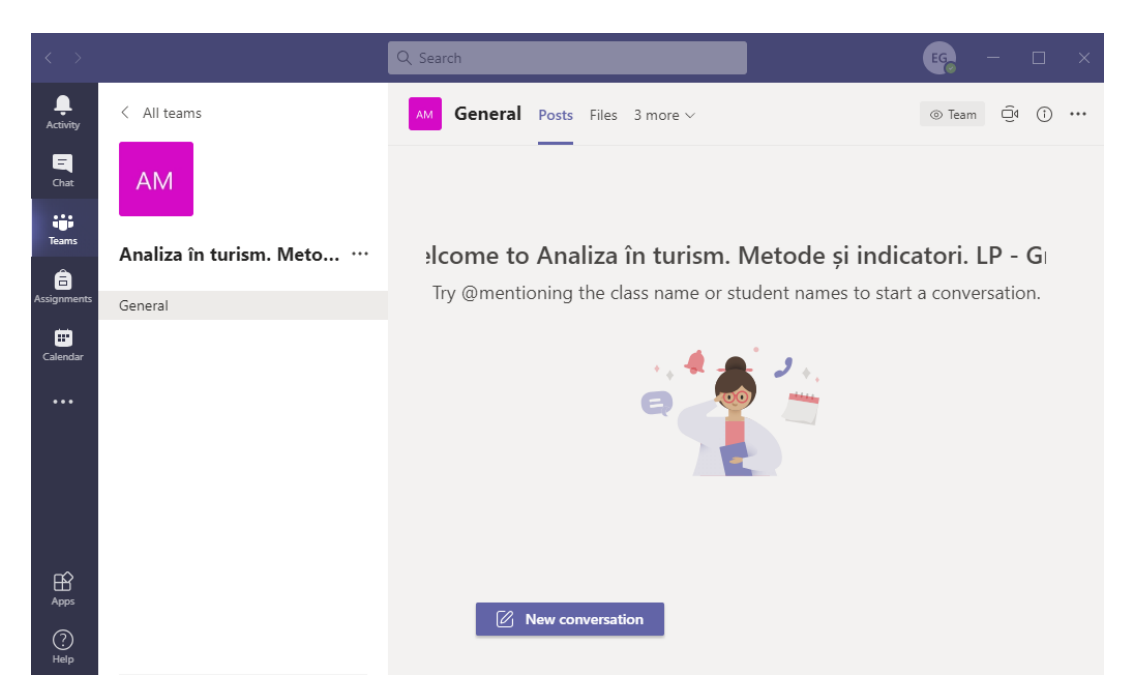

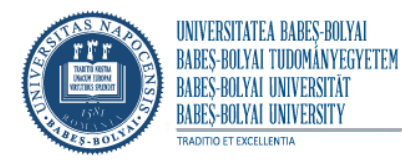

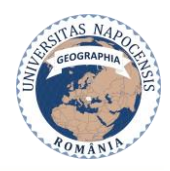

### Faza 3. Înscrierea la mai multe clase.

**Pentru a va înscrie la o altă clasă dorită, accesați din nou secțiunea/icoana Teams** (prin dublu click), și vă va aparea pagina principală a contului, care va găzdui toate clasele la care veți fi sau sunteți înscris deja. **Repetați procesul de înscriere la clasele dorite**, urmând pașii menționați în faza 2 (pașii 1-4), începând prin accesarea opțiunii **Join or create team**. Va apărea o imagine similară cu cea de mai jos.

| < >           | ٩                                                      | Search | EG – 🗆 X                  |
|---------------|--------------------------------------------------------|--------|---------------------------|
| L<br>Activity | Teams                                                  |        | හි to voin or create team |
| -<br>Chat     | Your teams                                             |        |                           |
| Teams         | · · · ·                                                |        |                           |
| assignments   | AM                                                     |        |                           |
| Calendar      | Analiza în turism. Metode și<br>indicatori. LP - Gr. 3 |        |                           |
| •••           |                                                        |        |                           |
|               |                                                        |        |                           |
|               |                                                        |        |                           |
| ~             |                                                        |        |                           |
| Apps          |                                                        |        |                           |
| ?<br>Help     |                                                        |        |                           |

Notă: Oricând veți dori să verificați la care clase sunteți înscriși, veți accesa secțiunea/icoana Teams, prin dublu click, și vă va apărea pagina principală a contului, unde veți putea vizualiza ferestrele către clasele la care sunteți înscriși. Va apărea o imagine similară cu cea de mai jos.

| $\langle \rangle$ | Q Sear                                                 | ch                                                              |                                       |
|-------------------|--------------------------------------------------------|-----------------------------------------------------------------|---------------------------------------|
| L.<br>Activity    | Teams                                                  |                                                                 | 🔅 සී <sup>+</sup> Join or create team |
| E<br>Chat         | Your teams                                             |                                                                 |                                       |
| Teams             |                                                        |                                                                 |                                       |
| assignments       | AM                                                     | S1                                                              |                                       |
| Calendar          | Analiza în turism. Metode și<br>indicatori. LP - Gr. 3 | Analiză în turism. Metode și<br>indicatori. Curs. GT 2, Seria 1 |                                       |
| •••               |                                                        |                                                                 |                                       |
|                   |                                                        |                                                                 |                                       |
|                   |                                                        |                                                                 |                                       |
|                   |                                                        |                                                                 |                                       |
| (?)<br>Help       |                                                        |                                                                 |                                       |

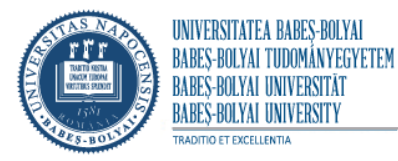

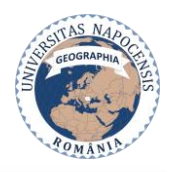

### Faza 4. Participarea la activitățile online

Pas 1. Accesați fereastra clasei la care aveți programat curs sau seminar online. Se va deschide pagina generală a acestei clase, unde veți avea optiunea de a va alătura discuției online (Meeting now) – click pe opțiunea Join. Va apărea o imagine similară cu cea de mai jos.

|                  |                         | Q. Search                       | eg – 🗆 × |
|------------------|-------------------------|---------------------------------|----------|
| L<br>Activity    | < All teams             | AM General Posts Files 3 more ~ |          |
| <b>E</b><br>Chat | АМ                      | e 🧖 📛                           |          |
| iji<br>Teams     | Analiza în turism. Meto |                                 |          |
| Assignments      | General 🔍               |                                 |          |
|                  |                         | Today                           |          |
|                  |                         | Meeting now                     | 00:07 DA |
|                  |                         | Join                            |          |
|                  |                         | Meeting started                 |          |
|                  |                         | ← Reply                         |          |
| Apps<br>Help     |                         | New conversation                |          |

Pas 2. Activați camera video și ulterior microfonul, atunci când este cazul participării active la discuții.

| Meeting now                                                                                                    | - 🗆 × |
|----------------------------------------------------------------------------------------------------|-------|
| Choose your audio and video settings for<br><b>Meeting now</b>                                                                                                    |       |
| EG                                                                                                    |       |
| A O I C C C C C C C C C C C C C C C C C C                                                                                                    |       |
| Other join options                                                                                                    |       |
| Q≠ Audio off   Phone audio    Image: Comparison of the state of the state of t |       |
|                                                                                                    |       |